## 学术论坛投稿指南

## (2020年1月)

## 一、注册

**1**、访问北京大学外国语学院研究生学术论坛官网(gaf2020.forum.sflpku.cn), 界面如下。(注:推荐使用 chrome 和 edge 浏览器)

|                     |                                                                                                    | ***     | SEAR AL                                | VAL-STIT    | MEDA     | +n stitute  | 04 25 xth Pa   | To all      |
|---------------------|----------------------------------------------------------------------------------------------------|---------|----------------------------------------|-------------|----------|-------------|----------------|-------------|
|                     |                                                                                                    | Щ       | 通知公司                                   | 나는가스(112위)의 | 164AD ME | 1X featured | HC 705 9201 ]  | Engli       |
| 北京大学                | 外国语学院                                                                                                    | 研究生     | 学术论坛                                   |             |          |             |                |             |
| PEKING UNIVERSITY   |                                                                                                    |         |                                        |             |          |             |                |             |
|                     | -                                                                                                    |         |                                        |             |          |             |                |             |
| 投稿系统登录              |                                                                                                    |         |                                        |             |          |             |                |             |
| *#2004              | FORE                                                                                                    |         |                                        | HATE        | L 京大     | 学外国         | 国语学            | 院           |
| 肩項与用尸名              | 1.00                                                                                                    |         |                                        |             |          | KK          |                |             |
| 青填写密码               |                                                                                                    |         |                                        |             |          | 一牙          | T)             | Ш           |
|                     | -50-                                                                                                    |         |                                        | 7           | エネノ      | 1.24        | PiA            |             |
| 登录                  | Color Color                                                                                                    |         |                                        | 1           | リフレニ     | EF          | VIE-           | 4           |
| 出册账号 找回密码           |                                                                                                    | Color-  |                                        |             |          |             | io+            | e ca titi   |
| 設使用Chrome浏览器        | 2004 C                                                                                                    |         | 10000000000000000000000000000000000000 |             |          |             | 2020年5月        | 中旬          |
|                     |                                                                                                    | No.     |                                        | 00000       |          | 中市          | 论均<br>大学外国语学品  | 地点          |
| <b>始提交</b>          |                                                                                                    |         |                                        |             | ~        |             | 1000           | 2 (* 1 194) |
| 文截稿                 | the second second second second second second second second second second second second second second second se |         |                                        |             |          |             | (数章<br>2020年3月 | 15日         |
| 2020-03-15<br>福陆续反馈 |                                                                                                    | £ \]    |                                        |             |          |             |                |             |
| 2020-04-30          |                                                                                                    |         |                                        |             |          |             |                |             |
| 运举办<br>2020-05      | 通知公                                                                                                    | 告       |                                        |             |          |             |                |             |
|                     |                                                                                                    | 学术论坛投稿  | 諸南                                     |             |          | 2018        | -01-08 14:55   |             |
|                     |                                                                                                    | 心立核式加速  | *==                                    |             |          | 2017        | -12-24 22:16   |             |
|                     |                                                                                                    |         |                                        |             |          | 2017        | 12 24 22:10    |             |
|                     | • •                                                                                                    | 16京大学外国 | 國语字院第十届                                | 研究生学术论      | 还仙禍逋知    | 2017        | -12-24 22:16   |             |
|                     | • 3                                                                                                    | 北京大学外国  | 国语学院 - 地图                              |             |          | 2020        | -01-03 13:51   |             |

2、点击屏幕左侧"投稿系统登录"中的"注册账号",填写相关信息进行注册。

| 1                                                     |       |        |         |   |  |
|-------------------------------------------------------|-------|--------|---------|---|--|
| 投稿系统登录                                                |       | 注册     |         |   |  |
| 请填写用户名                                                |       | 1-111  |         |   |  |
| 请填写密码                                                 | 用户名   | 5      |         |   |  |
| 登录                                                    | 姓名    | 5      |         |   |  |
| 注册账号 找回密码                                             | 密码    | g      |         |   |  |
| 建议使用Chrome浏览器                                         |       | ·      |         |   |  |
| 开始提交<br>2020-01-01<br>论文载荷<br>2020-02-15              | 重复密码  | 注册     | 1       |   |  |
| 2020-03-15<br>申稿陆续反馈<br>2020-04-30<br>论坛举办<br>2020-05 | 用户名、密 | 码均需为5- | 15位字母或数 | 饽 |  |

3、注册成功后, 即可在左侧登陆投稿。

二、投稿

1、登陆后,选择屏幕左侧的"新建投稿"。

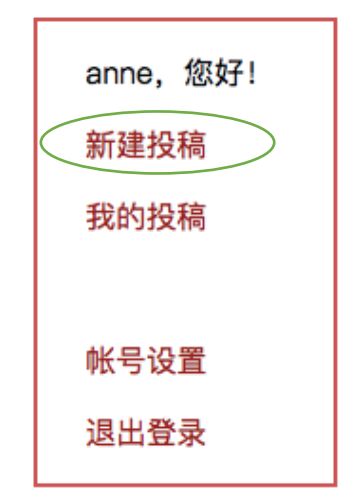

2、在屏幕右侧的"论文投稿"中填写相关信息。

(注:除论文副标题、备注信息外,均应填写完整,个人信息应填写全称。)

| 论坛       北京大学外国语学院第十二届研究生学术论坛         所属关别                                                                                                    |       | 论文           | <b>、</b> 投稿                                                                    |        |
|----------------------------------------------------------------------------------------------------|-------|--------------|--------------------------------------------------------------------------------|--------|
| 所属类别          论文标题          论文储者       第一作者       第三作者         一作信息       学校全称          年級       >       学位         专业       号师       研究方向         电话       邮箱          论文摘要           注: 除论文编版。 針往傷息外, 均应填写完整、个人信息每应填写全称                                                                                                    | 论坛    | 北京大学外国语学院    | \$\$\$<br>\$<br>\$<br>\$<br>\$<br>\$<br>\$<br>\$<br>\$<br>\$<br>\$<br>\$<br>\$ | 术论坛    |
| 论文标题                                                                                                    | 所属类别  |              |                                                                                | $\sim$ |
| 论文作者       第一作者       第二作者       第三作者         一作信息       学校全称       学院会称         年级       学校0       ~         专业       号师       研究方向         电运       厨师       研究方向         电运       厨师       研究方向         ●       ●       ●         ②       学位       ~         ●       ●       ●         ●       ●       ●         ●       ●       ●         ●       ●       ●         ●       ●       ●         ●       ●       ●         ●       ●       ●         ●       ●       ●         ●       ●       ●         ●       ●       ●         ●       ●       ●         ●       ●       ●         ●       ●       ●         ●       ●       ●         ●       ●       ●         ●       ●       ●         ●       ●       ●         ●       ●       ●         ●       ●       ●         ●       ●       ●         < | 论文标题  |              |                                                                                |        |
| 论文作者       第一作者       第二作者       第三作者         一作信息       学校全称       学院全称         年级       > 学位       ~         专业       导师       研究方向         电话       邮箱       0         论文摘要                                                                                                    | 论文副标题 |              |                                                                                |        |
| 一作信息       学校全称       学院全称         年级       > 学位       ~         专业       房师       研究方向         电话       邮箱       0         论文描碑                                                                                                    | 论文作者  | 第一作者         | 第二作者                                                                           | 第三作者   |
| 年级       学位       ~         专业       身师       研究方向         电话       邮箱          论文摘要                                                                                                    | 一作信息  | 学校全称         | 学院全称                                                                           |        |
| 专业       身师       研究方向         电话       邮箱         论文摘要                                                                                                    |       | 年级           | ~ 学位                                                                           | ~      |
| 电话 邮箱 论文摘要 论文接词 论文关键词 备注信息 注:除论文斯频题、备注信息外,均应填写完整、个人信息等应填写全称                                                                                                    |       | 专业           | 导师                                                                             | 研究方向   |
| 论文/摘要         // (1)         // (2)         // (2)         // (2)         // (2)         // (2)         // (2)         // (2)         // (2)         // (2)         // (2)         // (2)         // (2)         // (2)         // (2)         // (2)         // (2)         // (2)         // (2)         // (2)         // (2)         // (2)         // (2)         // (2)         // (2)         // (2)         // (2)         // (2)         // (2)         // (2)         // (2)         // (2)         // (2)         // (2)         // (2)         // (2)         // (2)         // (2)         // (2)         // (2)         // (2)         // (2)         // (2)         // (2)         // (2)         // (2)         // (2)         // (2)         // (2)                                      |       | 电话           | 邮箱                                                                             |        |
| 论文关键词                                                                                                    | 论文摘要  |              |                                                                                |        |
| 论文关键词                                                                                                    |       |              |                                                                                |        |
| 论文关键词                                                                                                    |       |              |                                                                                |        |
| 论文关键词                                                                                                    |       |              |                                                                                |        |
| レンス大陸日                                                                                                    | 公立关键词 |              |                                                                                |        |
| 备注信息<br>注:除论文副标题、备注信息外,均应填写完整,个人信息等应填写全称<br>保存并继续                                                                                                    | 化义大键问 |              |                                                                                |        |
| 备注信息<br>注:除论文副标题、备注信息外,均应填写完整,个人信息等应填写全称<br>保存并将统备                                                                                                    |       |              |                                                                                |        |
| 注:除论文副标题、备注信息外,均应填写完整,个人信息等应填写全称<br>保存并保险                                                                                                    | 备注信息  |              |                                                                                |        |
| 保存并继续                                                                                                    | 注: 除论 | 文副标题、备注信息外,; | 匀应填写完整, 个人信息等                                                                  | 应填写全称  |
|                                                                                                    |       | 保存           | 并继续                                                                            |        |

3、填写完毕后,点击"保存并继续"。

4、"选择 WORD 版论文"和"选择 PDF 版论文"分别上传。

|           | 首页      | 通知公告 | 论坛征稿      | 论坛日程 |
|-----------|---------|------|-----------|------|
| 院 研究生学    | 术论坛     | Ā    |           |      |
|           |         |      |           |      |
|           |         | 论文批  | <b>没稿</b> |      |
| 上传论文 WORD | 版、PDF版均 | 需上传  |           |      |
| 选择WORD版论文 |         |      |           |      |
| 选择PDF版论文  |         |      |           |      |

5、上传完成后,界面如下。

|     |             | 首页          | 通知公告     | 论坛征稿    | 论坛日程     | 投稿帮助 | 联系我 |
|-----|-------------|-------------|----------|---------|----------|------|-----|
| 国语学 | 学院 研究生学术    | <b>ド论</b> 坛 | Ī        |         |          |      |     |
|     |             |             | 论文扮      | 及稿      |          |      |     |
|     | 上传论文 WORD版、 | PDF版均       | 需上传      |         |          |      |     |
|     | 选择WORD版论文   | 000         | 020_《帕罗则 | 《》中巫术现象 | 的媒介分析.c  | locx |     |
|     | 选择PDF版论文    | 000         | 020_《帕罗卿 | 《》中巫术现象 | 就的媒介分析.p | odf  |     |
|     |             |             | 下一步      |         |          |      |     |

6、点击"下一步"继续后,出现投稿信息确认,界面如下。确认无误后,点击 "确认提交"。如有错误,则点击"返回修改"后重新提交。

投稿信息确认 <未提交>

| 论坛: 北京大学外国                                                                                                    | 语学院第十届研究生学术论坛 – 文化与宗教                                                                                                    |
|----------------------------------------------------------------------------------------------------|----------------------------------------------------------------------------------------------------|
| 《帕多                                                                                                    | 罗赋》中巫术现象的媒介分析                                                                                                    |
| 年级:2016团<br>唯                                                                                                    | 杨小羊<br>北京大学 外国语学院 亚非系<br>1 专业 亚非羅教学 号派 金侠名 研究方向: 泰国语言文化<br>1活: 18810520000 却福: youxiang@sku.sdu.cn                                                                                                    |
| 摘要:在泰国二帕萍利<br>和国两口公司。<br>忽不或自己的萍利<br>见大或这事些体现20<br>百岁的这些巫术<br>一步。故事中体明20<br>百岁的在市场目的。3<br>所呈你的目的。3<br>所呈你的目前。4<br>可情节的的巫术即 | 註款的文学经典《帕罗赋》主要讲述了颂国国王帕罗和<br>中和克之间的爱情故事,但故事里面的巫术现象却不容。<br>印象在整个故事中扮演中非常重要的作用。做次实施<br>《信仰有关的实践时、都能将故事情节在前指进重要的<br>之术现象的媒介或道具可以分为语言类和非语言类,语<br>言这个具有巫术功能的媒介,这到施咒者的目的,将<br>与一步;非语言类即借助于一些将我的物品或动物达到<br>与一步;非语言类即作的于于信其和非语言类媒介<br>定意,探讨这些巫术媒介背后的意义,既为我们了解故<br>p我们进一步了解阿瑜陀耶中期以前泰国地区的巫术信 |
| 关键词:《帕罗赋》                                                                                                    | 巫术媒介 咒语 魔槟榔 水 锦鸡                                                                                                    |
| 备注:                                                                                                    |                                                                                                    |
| PDF版论文:                                                                                                    | 000020_《帕罗赋》中巫术现象的媒介分析.pdf                                                                                                    |
| WORD版论文:                                                                                                    | 000020_《帕罗赋》中巫术现象的媒介分析.docx                                                                                                    |
| 投稿状态:未提交(                                                                                                    | 2018–01–06 19:59)                                                                                                    |
|                                                                                                    | 返回停改 确认提交                                                                                                    |

注:提交或审核后修改,将取消提交状态,停改后需重新提交 提交后管理员方可审核,只有审核通过,状态为"已审核"时,才可被审税人审阅

7、可点击屏幕左侧"我的投稿",查看投稿列表及状态。

| anne,您好!<br>新建投稿<br>我的投稿 | 投稿列表            | 投稿列表 |                  |  |  |  |
|--------------------------|-----------------|------|------------------|--|--|--|
|                          | 论文名称            | 状态   | 时间               |  |  |  |
|                          | 《帕罗赋》中巫术现象的媒介分析 | 已提交  | 2018-01-06 20:03 |  |  |  |
| 帐号设置                     | <u> </u>        |      |                  |  |  |  |
| 退出登录                     |                 |      |                  |  |  |  |

三、修改

1、登陆后,点击屏幕左侧的"我的投稿"。

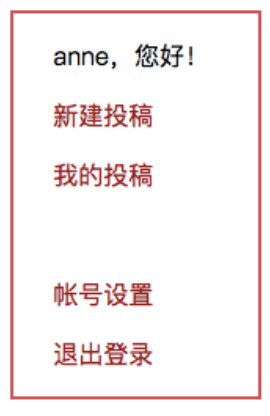

2、屏幕右侧会出现投稿列表,界面如下。单击需要修改的论文题目。

| anne,您好!<br>新建投稿<br>我的投稿 | 投稿列表            |     |                  |
|--------------------------|-----------------|-----|------------------|
|                          | 论文名称            | 状态  | 时间               |
|                          | 《帕罗赋》中巫术现象的媒介分析 | 已提交 | 2018-01-06 20:03 |
| 帐号设置                     |                 |     |                  |
| 退出登录                     |                 |     |                  |

- 3、选择屏幕下方的"返回修改"对论文进行修改。
- 4、结束修改后,点击"保存并继续"。